Athletic Scheduler+ uses Google Gmail API to send emails. In order to authenticate your email address you must first get your credentials (Client Id and Secret). To do this follow the instructions below (Thanks to dbservices for these instructions (paraphrased here and SeedCode).

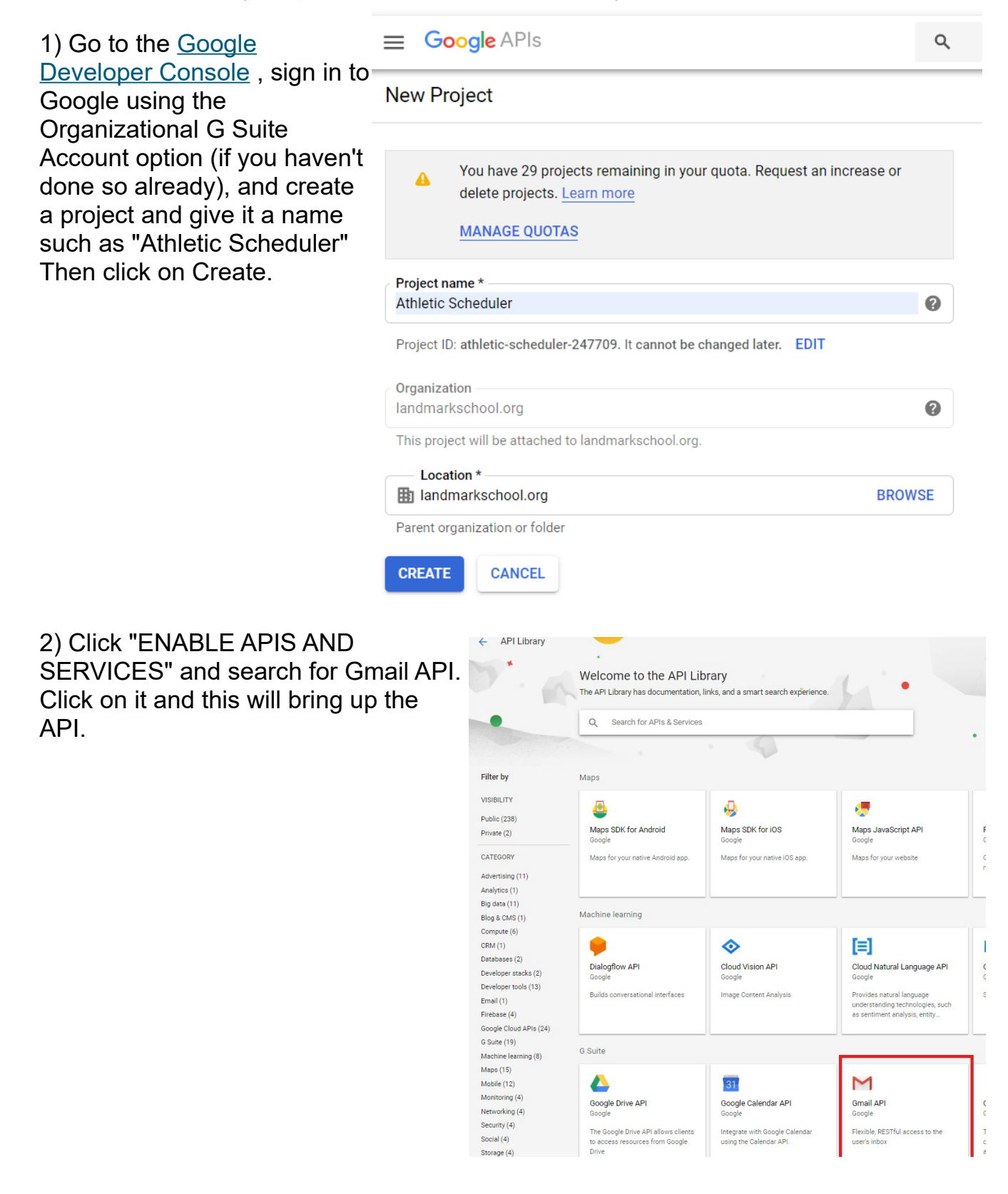

Click "Enable" if it has not yet been enabled.

| Google APIs ♣ Athletic Scheduler 2 ▼                               |                                                                                 |  |  |  |  |
|--------------------------------------------------------------------|---------------------------------------------------------------------------------|--|--|--|--|
| ← API Library                                                      |                                                                                 |  |  |  |  |
| G                                                                  | ENABLE TRY THIS API                                                             |  |  |  |  |
| TypeOvAPIs & servicesThLast updatedAt6/18/19, 7:56 PMAt            | verview<br>le Gmail API lets you view and manage Gmail mailbox d<br>pout Google |  |  |  |  |
| G APIs & Services - Athletic                                       | Schedu × +                                                                      |  |  |  |  |
| $\leftrightarrow \rightarrow C \land \bullet$                      | https://console.developers.google.c                                             |  |  |  |  |
| 🏭 Apps 🛨 Bookmarks                                                 | 🐱 49. Film Reel Memo 📙 Banks                                                    |  |  |  |  |
| Your free trial is waiting: activate now to get \$300 credit to ex |                                                                                 |  |  |  |  |
| <b>Google</b> APIs                                                 | ♣ Athletic Scheduler                                                            |  |  |  |  |
|                                                                    |                                                                                 |  |  |  |  |
| <b>API</b> APIs & Services                                         | > Dashboard                                                                     |  |  |  |  |
| Billing                                                            | Library                                                                         |  |  |  |  |
| Support                                                            | Credentials                                                                     |  |  |  |  |

Using the menu in the upper left hand corner, select APIs & Services, then Library. Now find Google Calenda and repeat the process.. Click on it and click on Enable if it has not yet been enabled.

3) Click menu navigation on the top left, go to APIs & Services->Credentials and click on "Configure Consent Screen."

| Ĩ  | Your free trial is waiting: activate now to get \$300 credit to explore Google Cloud products. Learn more |                   |                                     |                                        |                   |                                         |                          | DISMISS |        | ACTIVATE |  |
|----|----------------------------------------------------------------------------------------------------|-------------------|-------------------------------------|----------------------------------------|-------------------|-----------------------------------------|--------------------------|---------|--------|----------|--|
| ≡  | Google APIs Sthletic S                                                                                    | Scheduler 2 🔻     |                                     | ٩                                      |                   | •                                       | £                        | 0       | :      |          |  |
| 31 | APIs & Services<br>Google Calendar API                                                                    | Credentials       | CREATE CREDENTIALS                  | V TOP DELETE                           |                   |                                         |                          |         |        |          |  |
| 51 | Overview                                                                                                  | Credentials       | compatible with this                | API                                    |                   |                                         |                          |         |        |          |  |
| ш  | Metrics                                                                                                   | To view all crede | ntials or create new credentials vi | sit <u>Credentials in APIs &amp; S</u> | ervices           |                                         |                          |         |        |          |  |
|    | Quotas                                                                                                    | 🔥 Reme            | mber to configure the OAuth con     | sent screen with informat              | ion about your ap | oplication.                             | CONFIG                   |         | SCREEN | 1        |  |
| 0+ | Credentials                                                                                               |                   |                                     |                                        |                   |                                         |                          |         |        | -        |  |
|    |                                                                                                    | API Keys          |                                     |                                        |                   |                                         |                          |         |        |          |  |
|    |                                                                                                    | Name              | Creation date                       | Restrictions $\checkmark$              | Key               | Service-specific Usage (last 30 days) 🔞 | Total Usage (last 30 day | rs) 🕜   |        |          |  |
|    |                                                                                                    | No rows to dis    | play                                |                                        |                   |                                         |                          |         |        |          |  |

4) Select Internal. Give your Q product an application name. This **API** APIs & Services Credentials is what the end user will see when Dashboard Credentials OAuth consent screen Domain verification authorizing your solution to Before your users authenticate, this consent screen will allow them to choose whether they want to grant access to their private data, as well as give them a link to your terms of service and privacy policy. This page configures the consent screen for all applications in this project. Abour 出 Library manipulate their email. The co o- Credentials reques vou're Application type Public Any Google Account can grant access to the scopes required by this app. Learn more about scopes OAut To pro and ar Internal Public Only users with a Google Account in your organization can grant access to the scopes requested by this app. • Application name 
Output: The name of the app asking for consent • You can upload a school logo if you Athletic Scheduler • } Application logo 
An image on the consent screen that will help users recognize your app want, but it is optional. Browse Local file for upload The ve weeks progre Before verifie with li Enter your email address. behave t Support email Dashboard Let us kr experien bsumner@landmarkschool.org H Library Add Gmail and Google Calendar Scopes for Google APIs OAuth ( lication to access your user's private data. Learn more o- Credentials If you add a sensitive scope, such as scopes that give you full access to Gmail or Drive, Google will verify your consent screen before it's published. Token gr scopes by clicking on "Add scope" Your cun grants pe Find the Gmail and Google email resets e rate limit profile grant rat Calendar scopes and check both. openid Raise lin https://mail.google.com Î Add scope /auth/calendar î Add scope Authorized domains ③ To protect you and your users, Google only allows applications that authenticate using OAuth to use Authorized Domains. Your applications' links must be hosted on Authorized Domains. Learn more Enter your school's domain name. landmarkschool.org î example.com Type in the domain and press Enter to add it Application Homepage link Enter your school's website reen. Must be hosted on an Authorized Domain https://www.landmarkschool.org/ address in both Homepage Link Application Privacy Policy link en. Must be hosted on an Authorized Domain and Application Privacy Policy Link https://www.landmarkschool.org/ fields. Application Terms of Service link (Optional) een. Must be hosted on an Authorized Domain https:// or http:// Click on "Save." Save Cancel <١

5) Now we are ready to get our Credentials. Click on "Credentials" on the menu on the left.

| Ĩ        | Your free trial is waiting: activate no |                                                         |                                |   |             |
|----------|-----------------------------------------|---------------------------------------------------------|--------------------------------|---|-------------|
| =        | Google APIs Sthletics                   | Scheduler 2 🔻 Q                                         |                                | - | 9 0 🖡 i 🦲 i |
| 31       | APIs & Services<br>Google Calendar API  | Overview DISABLE API                                    |                                |   |             |
| 53       | Overview                                | To use this API you may need cradentials. Click 'Creat  | te credentiale' to get started |   |             |
| <b>M</b> | Metrics                                 | To use this Arit, you may need diedentituis. Oner orear |                                |   |             |
|          | Quotas                                  | <b>Details</b>                                          | m Traffic by response code     |   |             |
| 0*       | Credentials                             | Name<br>Google Calendar API                             | Request/sec (2 hr average)     |   |             |

Then, click on "Create Credentials." Select Oauth client ID.

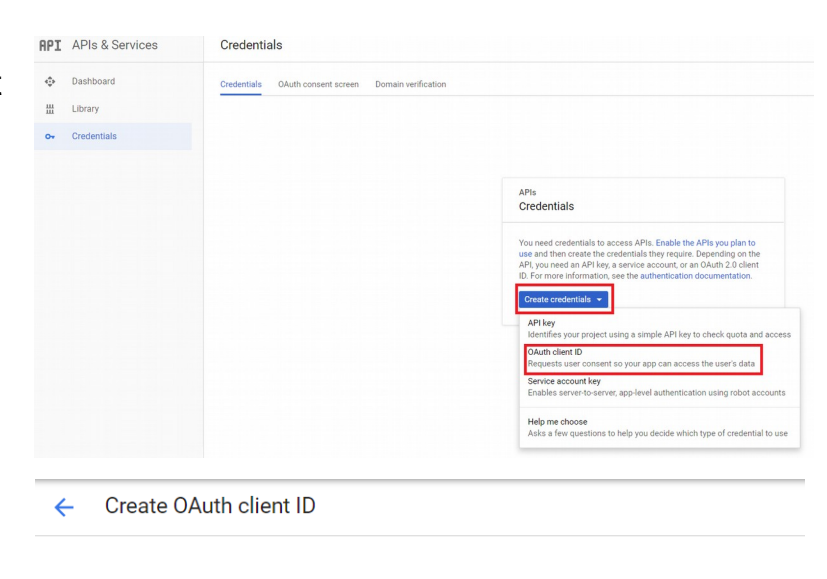

For applications that use the OAuth 2.0 protocol to call Google APIs, you can use an OAuth 2.0 client ID to

generate an access token. The token contains a unique identifier. See Setting up OAuth 2.0 for more information.

Select "Web application."

Set a name for the Client ID.

Set the Authorized redirect URI It is important that the redirect URI matches your school's website address exactly.

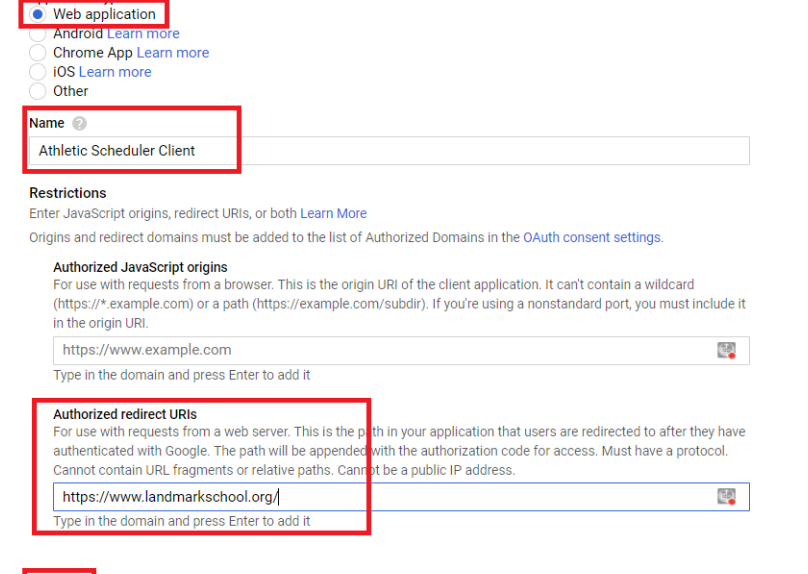

Cancel

Create

Click on "Create."

6) Copy your Client ID and Client Secret to be entered into the Athletic Schedler+ later and click "OK."

## OAuth client The client ID and secret can always be accessed from Credentials in APIs & Services O Auth is limited to 100 sensitive scope logins until the OAuth consent screen is published. This may require a verification process that can take several days. Here is your client ID 184478157954-jog52f5d0p2c15tad4ov4717uperr30e.apps.googleusercontent.co Here is your client secret kG\_RdFR4XBL2qE5bwC3afALG

You should have created your credentials similar to the one below. Bookmark this webpage in case you need to return to it. Get your Client ID and Secret by clicking on the Name.

| ≡       | Google APIs Sthletic | Scheduler 2 🔻                                                                                                    |                                 | ۹                       | <b>~</b>                                                                | <b>9 0</b>        |
|---------|----------------------|----------------------------------------------------------------------------------------------------|---------------------------------|-------------------------|-------------------------------------------------------------------------|-------------------|
| API     | APIs & Services      | Credentials                                                                                                    |                                 |                         |                                                                         |                   |
| ٠       | Dashboard            | Credentials OAuth consent screen Domain verification                                                                                   |                                 |                         |                                                                         |                   |
| ш<br>о- | Library              | Create credentials   Delete Create credentials to access your enabled APIs. For more information, see the authentication documentation |                                 |                         |                                                                         |                   |
|         |                      | OAuth 2.0 client IDs                                                                                                    |                                 |                         |                                                                         |                   |
|         |                      | Athletic Scheduler<br>Client                                                                                                    | Creation date ~<br>Jul 24, 2019 | Type<br>Web application | Client ID<br>184478157954-jog52f5d0p2c15tad4ov47l7uperr30e.apps.googleu | usercontent.com 🗖 |

7) Return to your Athletic Scheduler+ and enter your Client ID and Secret along with your school's website address on the School>Sending Email Accounts>API>OAuth Credentials tab.

Now you are ready to authenticate your emails.

Don't hesitate to contact me if you need some help with this. markbperkins@gmail.com 802.457.7383